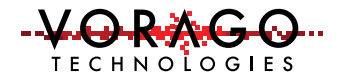

# VORAGO VA416xx FreeRTOS Application Example

November 4, 2020, Version 1.0

VA4162x - VA4163x

### Abstract

This document provides information on how to setup <u>FreeRTOS</u> on the PEB1-VA416xx development kit. This tutorial/project help to start using this small footprint but powerful operating system on the VA416xx with its many peripherals and advanced features. The project is a small generic Kiel MDK project. The project creates two tasks, each outputting its task name to the serial port, demonstrating the RTOS functionality.

# Table of Contents

|         | 2             |
|---------|---------------|
|         | 3             |
|         | 4             |
| st      | 4             |
| llation | 5             |
|         | 7             |
|         | 3             |
|         | 4             |
|         | 0             |
|         | ct<br>llation |

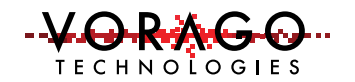

# 1 RTOS Basics

This section covers some of the terminology and structures used in RTOS based systems.

Threads are ongoing tasks implemented as an infinite loop and added to a queue. Thread and task are often used synonymously. A handle is necessary to reference a thread once it is created. Threads may be intended for static use or allowed to have dynamic creation/removal.

While traditional non-RTOS solutions typically have a system of prioritized interrupts that can take control from the main program or lower priority interrupts, an RTOS differs in that active threads of the same priority automatically share CPU control via arbitration.

There is a wide range of arbitration options. The simplest is time-sharing round-robin, where threads are switched back and forth on a regular period. It is preemptive in that a given thread does not yield control when it has completed, rather control is taken by the scheduler.

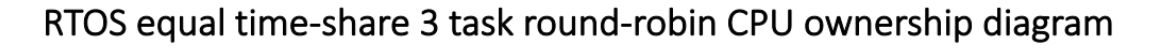

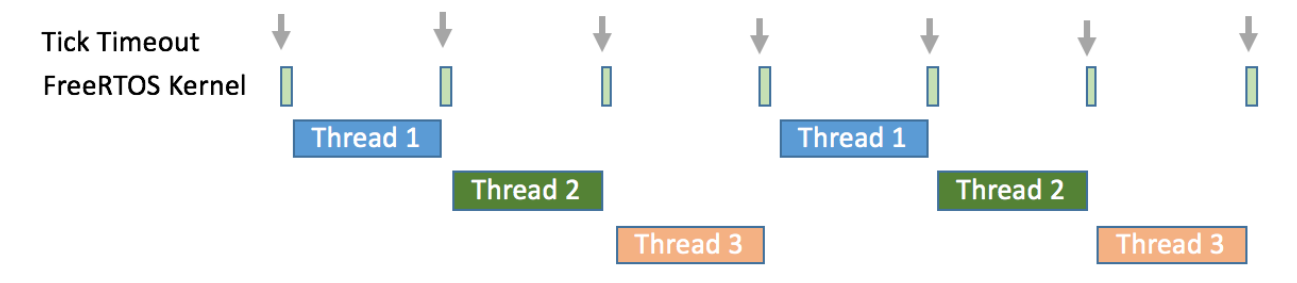

Figure 1-1 - Round-robin CPU time sharing diagram

Multiple tasks can access resources, yet it is often unsafe for a second thread to access a resource while it is already in use. Examples of shared resources could be a UART or a common variable being changed while math operations are being performed. A similar conflict can exist in a non-RTOS system when an interrupt needs to access a resource being used by the main code or a lower priority interrupt.

A straightforward solution to this is masking/disabling interrupts during a critical section to stop arbitration. Control cannot be handed to another thread in that time, but this blocks all other threads entirely, not just attempts to access that resource. A more elegant solution uses semaphores to lock off access to specific resources to prevent other threads from accessing them. Semaphores are software structures that signal the

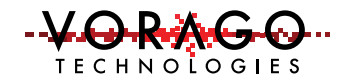

availability of a resource. A mutex is a binary semaphore that can only be unlocked by the thread that locked it.

See <u>http://www.freertos.org.html</u> for more details

# 2 RTOS Kernel and Support Files

A standard file structure is used to allow FreeRTOS to be portable between different MCUs. This section reviews the structure which must be followed.

The FreeRTOS kernel itself is contained within 3 essential files:

tasks.c,
 queue.c, and
 list.c.

Four other support files are typically required:

- 1. Port.c is essential and contains the architecture-specific code. Since ARM Cortex M4 is a standardized architecture, a port.c made for any Cortex M4 based MCU should work.
- 2. Heap\_1.c is the simplest of 5 memory management options for using a heap. A heap is a preserved area of memory that can be temporarily allocated to a task. For instance, a block of data from a serial bus may be temporarily stored in the heap area. When the data is processed, the allocated heap space is released. Memory management options are described in detail at <a href="http://www.freertos.org/a00111.html">http://www.freertos.org/a00111.html</a>
- 3. FreeRTOSConfig.h is essential. It contains options specific to your application and should be located with your project.
- 4. Timers.c is only necessary if the application uses timers. This application note utilizes the tick counter, which is part of the Cortex M CPU but not peripheral timers.

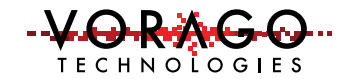

# **3 Project Requirements**

### 3.1 Hardware Requirements

Vorago PEB1-VA416X0 development kit (only CPU SBC required) USB to TTL Serial Cable

### 3.2 Vorago Evaluation Kit Setup

On the EVK CPU SBC:

- Connect a micro USB cable to the micro USB receptacle J17 on the EVK PEB-1 Core card. This connector provides power and a JLink OBD debug connection to the VA416xx.
- Connect USB to UART cable to J7 for the FreeRTOS example's output. Below is the connector pinout, which is also silkscreened on the PEB-1 Core card.

PG[0] (UART0\_TX→cable RX) on pin J7-1 PG[1] (cable TX→UART0\_RX) on pin J7-2 GND on pin J7-3

#### 3.3 Software Requirements

#### Keil µVision MDK Development Software

After installing it like any other Windows application, there should be a shortcut placed on your desktop. Open it, and you should get a blank IDE workspace described further below. It is assumed that the user has gotten a previous project compiling loading and running in Keil MDK.

### Tera Term (or Putty)

A serial terminal is required for viewing FreeRTOS output. Configure serial port to 230K 8N1.

### 4 Starting a New Keil MDK Project

Before getting started with µVision, ARMs <u>Getting started with MDK</u> is an excellent reference for using Keil MDK software. Once the Keil µVision application has been launched for the first time, a window opens with a blank project. On subsequent launches, the µVision IDE opens with the last closed project. A project can be returned

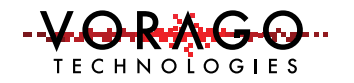

to a blank state by selecting the "Project →Close Project" in the pulldown menus. A blank project can be seen in Figure 4-1.

| 🔢 µVision                                                                                                    |   |    | _        |   | ×      |
|----------------------------------------------------------------------------------------------------|---|----|----------|---|--------|
| <u>F</u> ile <u>E</u> dit <u>V</u> iew <u>P</u> roject Fl <u>a</u> sh <u>D</u> ebug Peripherals <u>T</u> ools <u>S</u> VCS <u>W</u> indow <u>H</u> elp |   |    |          |   |        |
| □ 📸 🗑 🖇 🛍 🖄 ウ や   ← →   や 啓 啓 啓 啓 健 停 停 /// /// /// /// /// 回 Dayloadlength 🛛 💆 🗟 🖉 @                                                                  | - | 00 | <u>-</u> | • | 2      |
| ◎ ④ ● → 副 第 ● ▲ ● ▲ ◎ ▲ ● ● ●                                                                                                    |   |    |          |   |        |
| Project 🛛 🗶 🗵                                                                                                    |   |    |          |   |        |
|                                                                                                    |   |    |          |   |        |
|                                                                                                    |   |    |          |   |        |
|                                                                                                    |   |    |          |   |        |
|                                                                                                    |   |    |          |   |        |
|                                                                                                    |   |    |          |   |        |
|                                                                                                    |   |    |          |   |        |
|                                                                                                    |   |    |          |   |        |
|                                                                                                    |   |    |          |   |        |
|                                                                                                    |   |    |          |   |        |
|                                                                                                    |   |    |          |   |        |
|                                                                                                    |   |    |          |   |        |
|                                                                                                    |   |    |          |   |        |
|                                                                                                    |   |    |          |   |        |
|                                                                                                    |   |    |          |   |        |
|                                                                                                    |   |    |          |   |        |
|                                                                                                    |   |    |          |   |        |
|                                                                                                    |   |    |          |   |        |
|                                                                                                    |   |    |          |   |        |
| EProject Books   {} Functions   0, Templates                                                                                                    |   |    |          |   |        |
| Build Output                                                                                                    |   |    |          |   | Д 🔀    |
|                                                                                                    |   |    |          |   | ^      |
|                                                                                                    |   |    |          |   |        |
|                                                                                                    |   |    |          |   | $\sim$ |
|                                                                                                    |   |    |          |   | >      |
| E Build Output                                                                                                    |   |    |          |   |        |

Figure 4-1 Keil MDK Blank Project

### 5 µVision Software Pack File Installation

Before creating a new project, software pack files may need to be installed. Pack files are a method of adding device information and software drivers into MDK in a standard manner. A pack file is simply a .zip file renamed .pack. During MDK installation, the pact filetype is associated with the <u>Pack Installer</u> tool ( 🏟 ). Pack files are loaded into the MDK environment with the pack installer. Once installed pack files are then managed in individual projects with the <u>Manage Run-time Environment</u> tool (\*).

Several software pack files are needed to configure FreeRTOS in MDK. Before creating a new project, click on the pack installer tool icon (  $\bigotimes$  ) in the µVision menu bar and wait for the tool to load its main menu.

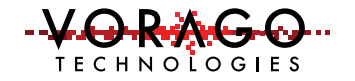

The left sidebar (Devices) is a list of all the available pack files for all MDK installed microcontrollers. Look for the for VA416xx. then select Vorago::VA416xx Series::VA416xx. If there is no Vorago::VA416xx Series shown, then the device support package has not been loaded. Visit Voragotech.com, download the VA416xx pack file, and double click on the .pack file to launch the pack installer. When this process completes the Vorago::VA416xx Series should be visible in the Pack Installer tool.

On the right-side panel are various ARM CMSIS, Keil pack files. All of the following pack files are part of the Keil MDK installation and must be shown and have a green pack icon next to them. See Figure 5-1. If any pack shown below is not available, please reload Keil MDK or contact Keil for assistance.

### ARM::CMSIS ARM::CMSIS-Driver ARM::CMSIS-FreeRTOS Keil::ARM\_Compiler

| Devices Boards          |                                           | Þ  | d Packs Examples       |                 |                                                                    |
|-------------------------|-------------------------------------------|----|------------------------|-----------------|--------------------------------------------------------------------|
| earch: +                | ×E                                        |    | Pack                   | Action          | Description                                                        |
| vice                    | / Summary                                 |    | Device Specific        | 1 Pack          | VA416xx selected                                                   |
| Ambia Micro             | 10 Devices                                |    | Vorago::VA416xx        | 🔶 Up to date    | VA416xx ARM Cortex-M4 Device Family Pack                           |
| Amiccom                 | 5 Devices                                 |    | - Generic              | 48 Packs        |                                                                    |
| Analog Devices          | 15 Devices                                |    | Alibaba::AliOSThings   | 🚸 Install       | AliOS Things software pack                                         |
| - APEXMIC               | 16 Devices                                |    | -Arm-Packs:PKCS11      | 🗇 Install       | OASIS PKCS #11 Cryptographic Token Interface                       |
| + ARM                   | 57 Devices                                |    | Arm-Packs::Unity       | 🗇 Install       | Unit Testing for C (especially Embedded Software)                  |
| + AutoChips             | 46 Devices                                |    | - ARM: AMP             | 🔶 Up to date    | Software components for inter processor communication (Asymm       |
| Cmsemicon               | 22 Devices                                |    | - ARM::CMSIS           | 🔶 Up to date    | CMSIS (Cortex Microcontroller Software Interface Standard)         |
| Cvpress                 | 889 Devices                               |    | 5.7.0 (2020-04-09)     | K Remove        | CMSIS (Cortex Microcontroller Software Interface Standard)         |
| Pialog Semiconductor    | 15 Devices                                |    | 5.6.0 (2019-07-10)     | K Remove        | CMSIS (Cortex Microcontroller Software Interface Standard)         |
| E PELAN                 | 1 Device                                  |    | Previous               |                 | ARM::CMSIS - Previous Pack Versions                                |
|                         | 3 Devices                                 |    | -ARM::CMSIS-Driver     | 🔶 Up to date    | CMSIS Drivers for external devices                                 |
| + 9 GigaDevice          | 293 Devices                               |    | 2.6.1 (2020-07-13)     | 🗱 Remove        | CMSIS Drivers for external devices                                 |
| - Goodix                | 18 Devices                                |    | -2.5.0 (2019-12-02)    | 🗱 Remove        | CMSIS Drivers for external devices                                 |
| HDSC                    | 75 Devices                                |    | -2.4.1 (2019-07-11)    | <b>K</b> Remove | CMSIS Drivers for external devices                                 |
| Holtek                  | 215 Devices                               |    | Previous               |                 | ARM::CMSIS-Driver - Previous Pack Versions                         |
| - Infineon              | 183 Devices                               |    | + ARM::CMSIS-Driver_Va | 🐵 Install       | CMSIS-Driver Validation                                            |
| + V Lapis Semiconductor | 2 Devices                                 |    | ARM::CMSIS-FreeRTOS    | 🔶 Up to date    | Bundle of FreeRTOS for Cortex-M and Cortex-A                       |
| - 2 Maxim               | 16 Devices                                |    | -10.3.1 (2020-04-30)   | X Remove        | Bundle of FreeRTOS for Cortex-M and Cortex-A                       |
| - Ø MediaTek            | 2 Devices                                 |    | Previous               |                 | ARM::CMSIS-FreeRTOS - Previous Pack Versions                       |
| R . Microchin           | 404 Devices                               |    | ARM::CMSIS-RTOS_Vali   | 🗇 Install       | CMSIS-RTOS Validation                                              |
| A Microsomi             | 6 Devices                                 |    | ARM:mbedClient         | 🕸 Install       | ARM mbed Client for Cortex-M devices                               |
| A MindMotion            | 123 Devices                               |    | ARM::mbedCrypto        | 🐵 Install       | ARM mbed Cryptographic library                                     |
| Nordic Semiconductor    | 19 Devices                                |    | ARM::mbedTLS           | 🐵 Install       | ARM mbed Cryptographic and SSL/TLS library                         |
|                         | 744 Devices                               |    | ARM::minar             | 🗇 Install       | mbed OS Scheduler for Cortex-M devices                             |
| + V NXP                 | 1261 Devices                              |    | - ARM::TFM             | Install+        | Trusted Firmware-M (TF-M) reference implementation of Arm's PL     |
| Rednine Signals         | 4 Devices                                 |    | ASN::Filter_Designer   | 🐵 Install       | Intuitive graphical FIR/IIR digital filter designer                |
| - RelChip               | 1 Device                                  |    | EmbeddedOffice:Flexi   | 🗇 Install       | Flexible Safety RTOS                                               |
| Renecas                 | 36 Devices                                |    | E Keil::ARM_Compiler   | 🔶 Up to date    | Keil ARM Compiler extensions for ARM Compiler 5 and ARM Com        |
| E Silicon Labs          | 960 Devices                               |    | -1.6.3 (2020-04-22)    | Remove          | Keil ARM Compiler extensions for ARM Compiler 5 and ARM Com        |
| + 9 Sinowealth          | 1 Device                                  |    | -1.6.2 (2019-11-12)    | K Remove        | Keil ARM Compiler extensions for ARM Compiler 5 and ARM Com        |
| SONEY                   | 60 Devices                                |    | Previous               |                 | Keil::ARM_Compiler - Previous Pack Versions                        |
| STMicroelectronics      | 1616 Devices                              |    | Keil::iMXRT105x_MWP    | Install+        | NXP i.MX RT 1051/1052 MDK-Middleware examples and CMSIS-Dr         |
| Texas Instruments       | 350 Devices                               |    | E Keil::MXRT1060_MWP   | 🐵 Install+      | NXP i.MX RT 1061/1062 MDK-Middleware examples and CMSIS-Dr         |
| Toshiha                 | 232 Devices                               |    | E Keil::iMXRT1054_MWP  | Install+        | NXP i.MX RT 1064 MDK-Middleware examples and CMSIS-Drivers         |
| - Q Unisoc              | 1 Device                                  |    | Keil:Jansson           | 🗇 Install       | Jansson is a C library for encoding, decoding and manipulating JSG |
| - Vorago                | 1 Device                                  |    | -Keil::LPC5556x_TFM-PF | 🐵 Install+      | NXP LPC5556x MCU Family TF-M Platform Support                      |
| A VA416xx Series        | 1 Device                                  |    | Keil::LPCXpresso55569  | 🐵 Install+      | NXP LPC55569 Series LPCXpresso55569 Board Support Pack             |
| C VM16m                 | ARM Contex-M4_20 MHz 64 kB RAM_256 kB ROM |    | Keil:MDK-Middleware    | Up to date      | Middleware for Keil MDK-Professional and MDK-Plus                  |
| © ₽ XMC                 | 2 Devices                                 |    | € Keil::STM32L5xx_TFM  | 🐵 Install+      | STMicroelectronics STM32L5 Series TF-M Platform Support            |
| Tilon                   | 7 Devices                                 |    | IwiP::IwiP             | 🔶 Up to date    | IwIP is a light-weight implementation of the TCP/IP protocol suite |
| the standy              | 1.11011001                                |    | + MDK-Packs::AWS_loT   | 🐵 Install       | SDK for connecting to AWS IoT from a device using embedded C       |
|                         |                                           | -1 |                        |                 |                                                                    |
|                         | - /                                       |    | Leader                 |                 |                                                                    |
| ut                      |                                           |    |                        |                 |                                                                    |
| In Pack descriptions    | D Endallade 1.2.0 Available: 1.2.0        |    |                        |                 |                                                                    |

Figure 5-1 Keil MDK Pack Installer Setup

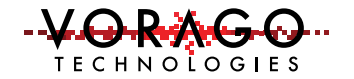

Once the required pack files are visible into the KEIL MDK environment, a new project can be started.

## **6** μVision Project Setup

To create a new project, click on the "Project tab→New µVision Project." Before creating your project, the µVision IDE doesn't automatically create a subdirectory. Since it is best to have all source files in one place, create a directory got the project first. For this example, name the folder "Vorago VA416xx FreeRTOS "and the project "Vorago VA416xx FreeRTOS." Reference Figure 6-1.

| Corganize New folder   MDK-ARM Name   New folder   Spec & Manuals   This PC   3D Objects   Desktop   Documents   Downloads   Music   Pictures   Videos   Solos   OS (C:)   DATA (D:)                                                                                                    | Kreate New Project                                | t                                                      | ×                        |
|----------------------------------------------------------------------------------------------------|---------------------------------------------------|--------------------------------------------------------|--------------------------|
| Organize New folder   MDK-ARM Name   New folder Type   Spec & Manuals No items match your search.   This PC 3D Objects   Desktop   Documents   Downloads   Music   Pictures   Videos   G OS (C:)   DATA (D:)                                                                                                    | $\leftrightarrow$ $\rightarrow$ $\sim$ $\uparrow$ | « VORAGO > Software > Vorago VA416xx FreeRTOS 🗸 💆 🔎 Se | arch Vorago VA416xx Free |
| MDK-ARM   New folder   Spec & Manuals   This PC   3D Objects   Desktop   Documents   Downloads   Music   Pictures   Videos   G S (C:)   DATA (D:)   File name: Vorago VA416xx FreeRTOS Save as type: Project Files (*.uvproj; *.uvprojx) Cancel                                                                                                    | Organize 👻 Ne                                     | ew folder                                              | 8== ▼ (?)                |
| New folder       No items match your search.         Spec & Manuals       No items match your search.         This PC       3D Objects         Desktop       Documents         Downloads       Music         Pictures       Videos         Videos       Save as type:         File name:       Vorago VA416xx FreeRTOS         Save as type:       Project Files (*.uvproj; *.uvprojx) | MDK-ARM                                           | Name     Date modified     Type                        | Size                     |
| <ul> <li>This PC</li> <li>3D Objects</li> <li>Desktop</li> <li>Documents</li> <li>Downloads</li> <li>Music</li> <li>Pictures</li> <li>Videos</li> <li>OS (C:)</li> <li>DATA (D:)</li> </ul> File name: Vorago VA416xx FreeRTOS  Save as type: Project Files (*.uvprojx *.uvprojx) A Hide Folders Save Cancel                                                                           | New folder                                        | No items match your search.                            |                          |
| <ul> <li>Dobjects</li> <li>Desktop</li> <li>Documents</li> <li>Downloads</li> <li>Music</li> <li>Pictures</li> <li>Videos</li> <li>OS (C:)</li> <li>DATA (D:)</li> </ul> File name: Vorago VA416xx FreeRTOS  Save as type: Project Files (*.uvproj; *.uvprojx) A Hide Folders Save Cancel                                                                                              | This PC                                           |                                                        |                          |
| <ul> <li>□ Desktop</li> <li>□ Documents</li> <li>□ Downloads</li> <li>□ Music</li> <li>□ Pictures</li> <li>□ Videos</li> <li>□ OS (C:)</li> <li>□ DATA (D:)</li> </ul> File name: Vorago VA416xx FreeRTOS Save as type: Project Files (*.uvproj; *.uvprojx)                                                                                                    | 3D Objects                                        |                                                        |                          |
| Documents Downloads Music Pictures Videos So (C:) DATA (D:) File name: Vorago VA416xx FreeRTOS File name: Vorago VA416xx FreeRTOS Save as type: Project Files (*.uvproj; *.uvprojx) A Hide Folders Save Cancel                                                                                                    | 📃 Desktop                                         | 1                                                      |                          |
| Downloads Music Pictures Videos So (C:) DATA (D:) File name: Vorago VA416xx FreeRTOS Save as type: Project Files (*.uvproj; *.uvprojx) A Hide Folders Save Cancel                                                                                                    | 🔮 Documents                                       |                                                        |                          |
| Music  Pictures  Videos  So (C:)  DATA (D:)  File name: Vorago VA416xx FreeRTOS  Save as type: Project Files (*.uvproj; *.uvprojx)  A Hide Folders  Save Cancel                                                                                                    | 👆 Downloads                                       |                                                        |                          |
|                                                                                                    | 👌 Music                                           |                                                        |                          |
| Image: Save as type:       Vorago VA416xx FreeRTOS         A Hide Folders       Save                                                                                                    | Pictures                                          |                                                        |                          |
| Image: Save as type:       Project Files (*.uvproj; *.uvprojx)         Image: Hide Folders       Save                                                                                                    | 📔 Videos                                          |                                                        |                          |
| DATA (D:)      File <u>n</u> ame: Vorago VA416xx FreeRTOS      Save as type: Project Files (*.uvproj; *.uvprojx)      Hide Folders <u>Save</u> Cancel                                                                                                    | 🏪 OS (C:)                                         |                                                        |                          |
| File name:     Vorago VA416xx FreeRTOS       Save as type:     Project Files (*.uvproj; *.uvprojx)            Hide Folders      Save                                                                                                    | DATA (D:)                                         |                                                        |                          |
| File name:     Vorago VA416xx FreeRTOS       Save as type:     Project Files (*.uvproj; *.uvprojx) <ul> <li>Hide Folders</li> <li>Save</li> <li>Cancel</li> </ul>                                                                                                    | -                                                 | •                                                      |                          |
| Save as type: Project Files (*.uvproj; *.uvprojx)  A Hide Folders Cancel                                                                                                    | File <u>n</u> ame:                                | Vorago VA416xx FreeRTOS                                | ~                        |
| ∧ Hide Folders Cancel                                                                                                    | Save as <u>t</u> ype:                             | Project Files (*.uvproj; *.uvprojx)                    | ~                        |
| ∧ Hide Folders Save Cancel                                                                                                    |                                                   |                                                        |                          |
| A Hide Folders Cancel                                                                                                    |                                                   |                                                        |                          |
|                                                                                                    | A Hide Folders                                    | Sa                                                     | ve Cancel                |

Figure 6-1 Setting the Project Directory and Name

Once the project directory and name are created, the "Save" button opens the target selection dialog box to define the project's target microcontroller selection. Select the Vorago::VA416xx Series::VA416xx device, as shown in Figure 6-2.

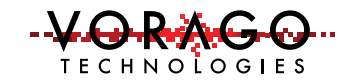

| Select Device for Target 'Target 1'                                                    |                                                                                                    | × |
|----------------------------------------------------------------------------------------|----------------------------------------------------------------------------------------------------|---|
| Device                                                                                 |                                                                                                    |   |
| Software Packs                                                                         | •                                                                                                    |   |
| Vendor: Vorago<br>Device: VA416xx<br>Toolset: ARM<br>Search:                           |                                                                                                    |   |
|                                                                                        | Description:                                                                                                    |   |
| <ul> <li>ARM</li> <li>✓ Vorago</li> <li>✓ VA416xx Series</li> <li>✓ VA416xx</li> </ul> | The VA416xx series contains an ARM Cortex-M4 processor running up<br>to 100 MHz with a peripheral set including I2C, SPI, UART, Ethemet,<br>CAN, Spacewire, DMA, ADC, and DAC |   |
|                                                                                        | OK Cancel Help                                                                                                    |   |

Figure 6-2 Setting Project Microcontroller Target

After these steps, we have to select what pack files are to be used in the project. The pack file selection is accomplished with the Manage Run-time Environment (\*). The blank dialog box is shown in Figure 6-3

| ftware Component | Sel. | Variant      |        | Version | Description                                                     |   |
|------------------|------|--------------|--------|---------|-----------------------------------------------------------------|---|
| 🚸 CMSIS          |      |              |        |         | Cortex Microcontroller Software Interface Components            |   |
| CMSIS Driver     |      |              |        |         | Unified Device Drivers compliant to CMSIS-Driver Specifications |   |
| 🚸 Compiler       |      | ARM Compiler |        | 1.6.0   | Compiler Extensions for ARM Compiler 5 and ARM Compiler 6       |   |
| 🔶 Device         |      |              |        |         | Startup, System Setup                                           |   |
| 🚸 File System    |      | MDK-Plus     | $\sim$ | 6.13.8  | File Access on various storage devices                          |   |
| 🔶 Graphics       |      | MDK-Plus     | $\sim$ | 6.10.8  | User Interface on graphical LCD displays                        |   |
| 🚸 Network        |      | MDK-Plus     | $\sim$ | 7.14.0  | IPv4 Networking using Ethernet or Serial protocols              |   |
| 🚸 RTOS           |      | FreeRTOS     |        | 10.3.1  | FreeRTOS Real Time Kernel                                       |   |
|                  |      | MDK-Plus     | $\sim$ | 6.14.1  | USB Communication with various device classes                   |   |
|                  |      |              |        |         |                                                                 | _ |
| lidation Output  |      | Descriptio   | on     |         |                                                                 |   |

Figure 6-3 Default Manage Run-time Environment

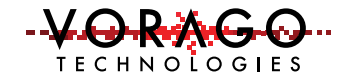

Some pack files are dependent on others. During selection, if any checkboxes turn orange or warnings are shown in the validation output dialog box, click on the "Resolve" button, and the required packages are added to the µVision project. Note the two additional pulldown selections required. Figure 6.4 shows all the required pack files for the FreeRTOS example.

| oftware Component    | Sel.     | Variant       | V                        | /ersion | Description                                                                |
|----------------------|----------|---------------|--------------------------|---------|----------------------------------------------------------------------------|
|                      |          |               | - i                      |         | Cortex Microcontroller Software Interface Components                       |
| CORE                 | ~        |               | 5.                       | .4.0    | CMSIS-CORE for Cortex-M, SC000, SC300, ARMv8-M, ARMv8.1-M                  |
| DSP                  |          | Source        | ~ 1.                     | .8.0    | CMSIS-DSP Library for Cortex-M, SC000, and SC300                           |
| 🔷 NN Lib             | Ē        |               | 1.                       | .3.0    | CMSIS-NN Neural Network Library                                            |
| 🗉 🚸 RTOS (API)       |          |               | 1.                       | .0.0    | CMSIS-RTOS API for Cortex-M. SC000. and SC300                              |
| RTOS2 (API)          |          |               | 2                        | .1.3    | CMSIS-RTOS API for Cortex-M. SC000, and SC300                              |
|                      |          |               | -                        |         | Unified Device Drivers compliant to CMSIS-Driver Specifications            |
|                      |          |               | 1                        | 3.0     | CAN Driver API for Cortex-M                                                |
| Ethernet (ADI)       |          |               | 2                        | 2.0     | Ethernet MAC and PHV Driver API for Cortex-M                               |
| Ethernet MAC (ADI)   |          |               | 2                        | 2.0     | Ethernet MAC Driver API for Cortex-M                                       |
| Ethernet DHV (ADI)   |          |               | 2                        | 2.0     | Ethernet PHV Driver API for Cortex-M                                       |
|                      |          |               | 2.                       | 2.0     | Electronic ADI for Context M                                               |
|                      |          |               | 2.                       | .3.0    | Flash Driver API for Cortex-M                                              |
|                      |          |               | 2.                       | .4.0    | IZC Driver API for Cortex-IM                                               |
| I MCI (API)          |          |               | 2.                       | .4.0    | MCI Driver API for Cortex-M                                                |
| 🕀 💠 NAND (API)       |          |               | 2.                       | .4.0    | NAND Flash Driver API for Cortex-M                                         |
| 🗈 💠 SAI (API)        |          |               | 1.                       | .2.0    | SAI Driver API for Cortex-M                                                |
| 🕀 💠 SPI (API)        |          |               | 2.                       | .3.0    | SPI Driver API for Cortex-M                                                |
| 🖃 💠 USART (API)      |          |               | 2.                       | .4.0    | USART Driver API for Cortex-M                                              |
| Custom               | <b>~</b> |               | 1.                       | .0.0    | Access to #include Driver_USART.h file and code template for custom im     |
| CDC                  |          |               | 1.                       | .10.0   | Usb Host CDC ACM Compliant Device                                          |
| PL2303               |          |               | 1.                       | .10.0   | Prolific PL2303 USB to serial RS232 adapter (requires USB Host Prolific PL |
| 🗉 💠 USB Device (API) |          |               | 2.                       | .3.0    | USB Device Driver API for Cortex-M                                         |
| 🕖 🚸 USB Host (API)   |          |               | 2.                       | .3.0    | USB Host Driver API for Cortex-M                                           |
|                      |          |               | 0.                       | .1.0    | Virtual I/O                                                                |
| WiFi (API)           |          |               | 1.                       | .1.0    | WiEi driver                                                                |
| Compiler             |          | ARM Compiler  | 1                        | 60      | Compiler Extensions for ARM Compiler 5 and ARM Compiler 6                  |
| Event Recorder       |          | DAR           | 1                        | 4.0     | Event Recording and Component Viewer via Debug Access Port (DAD)           |
|                      | 1        | DAP           |                          | .4.0    | Event Recording and Component viewer via Debug Access Polit (DAP)          |
|                      | _        | Ella Contorra | - 1                      | 2.0     | Ketarget input/Output                                                      |
|                      |          | File System   | 1.                       | .2.0    | Use retargeting together with the File System component                    |
| SIDERK               |          | Breakpoint    | × 1.                     | .2.0    | Stop program execution at a breakpoint when using STDERK                   |
| SIDIN                |          | Breakpoint    | ~ 1.                     | .2.0    | Stop program execution at a breakpoint when using STDIN                    |
| STDOUT               | ✓        | User          | <ul> <li>✓ 1.</li> </ul> | .2.0    | Redirect STDOUT to a user defined output target (USART, Graphics Displa    |
|                      |          | Breakpoint    | ~ 1.                     | .2.0    | Stop program execution at a breakpoint when using TTY                      |
| Device               |          |               |                          |         | Startup, System Setup                                                      |
| Startup              | <b>~</b> |               | 1.                       | .0.0    | Vorago VA416xx devices                                                     |
| 💠 File System        |          | MDK-Plus      | ~ 6.                     | .13.8   | File Access on various storage devices                                     |
| 💠 Graphics           |          | MDK-Plus      | ~ 6.                     | .10.8   | User Interface on graphical LCD displays                                   |
| 🚸 Network            |          | MDK-Plus      | ~ 7.                     | .14.0   | IPv4 Networking using Ethernet or Serial protocols                         |
| 🚸 RTOS               |          | FreeRTOS      | 1(                       | 0.3.1   | FreeRTOS Real Time Kernel                                                  |
| Config               | <b>v</b> | FreeRTOS      | ~ 10                     | 0.3.1   | FreeRTOS API configuration file                                            |
| Core                 | ~        | Cortex-M      | ~ 10                     | 0.3.1   | Core API (Kernel, Tasks, Semaphores, Mutexes, Queues) for Cortex-M         |
| Coroutines           |          |               | 10                       | 0.3.1   | Co-routine API                                                             |
| Event Groups         |          |               | 1/                       | 0.3.1   | Event Group API                                                            |
|                      |          | Hean 4        | 10                       | 0.2.1   | Coolescences adjacent free memory blocks to avoid fragmentation. Inclu     |
|                      | V        | rieap_4       | V 10                     | 0.3.1   | Coalescences adjacent free memory blocks to avoid fragmentation. Inclu     |
| Wiessage Buffer      |          |               | 1                        | 0.3.1   | Message Buffer API                                                         |
| Stream Buffer        |          |               | 10                       | 0.3.1   | Stream Buffer API                                                          |
| Timers               |          |               | 10                       | 0.3.1   | Timer API                                                                  |
| SB USB               |          | MDK-Plus      | ~ 6.                     | .14.1   | USB Communication with various device classes                              |
| lideline Output      |          | Description   |                          |         |                                                                            |
| induced output       |          | Description   |                          |         |                                                                            |
|                      |          |               |                          |         |                                                                            |

Figure 6-4 Full FreeRTOS Pack File List

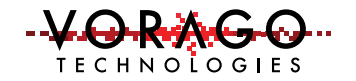

Exiting the Manage Run-time Environment and returning to the  $\mu$ Vision project, many files have been added to the project (see Figure 6-5). These files are the Vorago device-specific files and files needed for the RTOS. If any selections are not available, return to Section 5  $\mu$ Vision Software Pack File Installation and ensure all proper packs are installed.

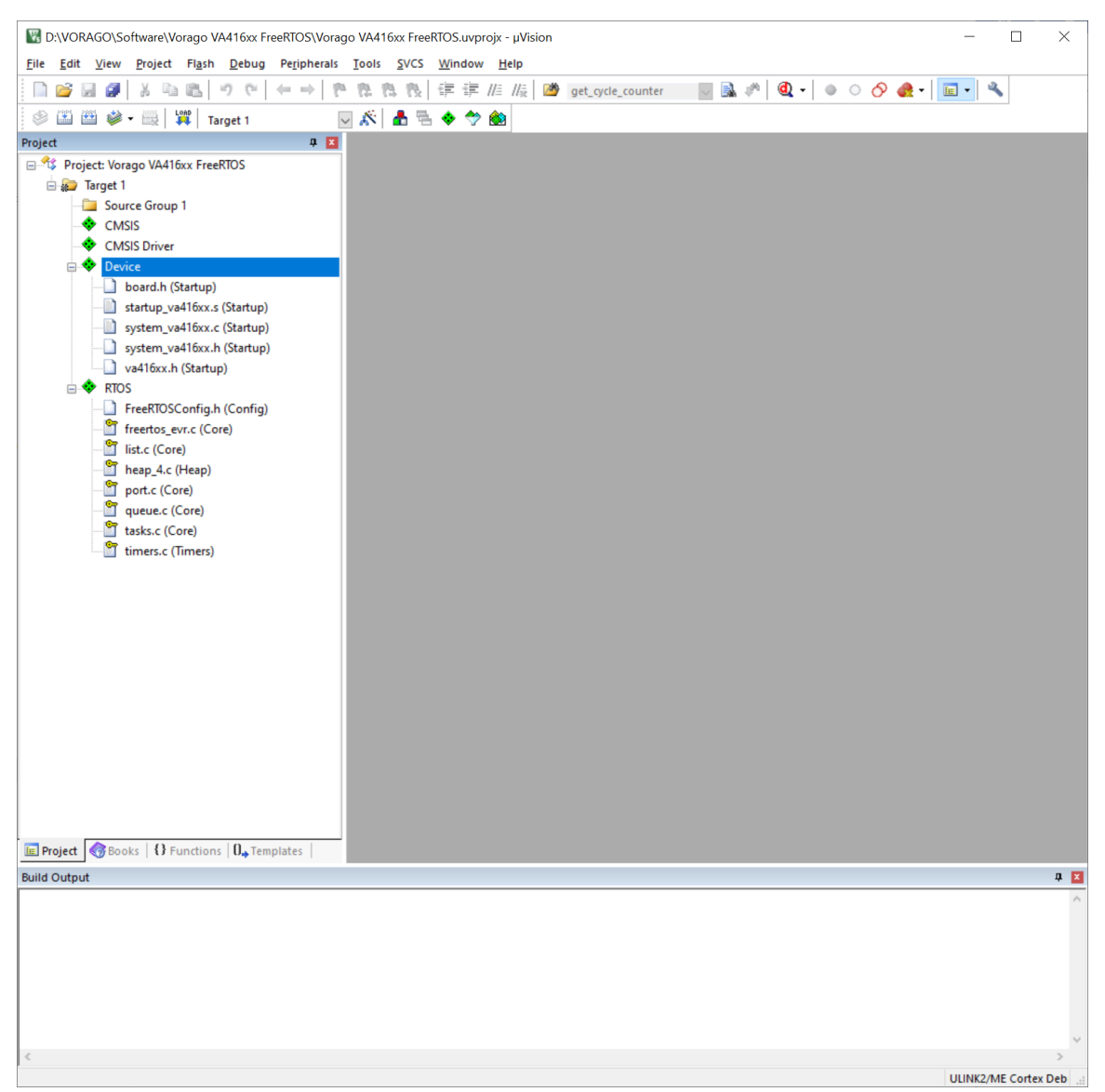

Figure 6-5 Example Project Imported Pack Files

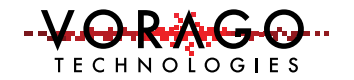

For character output, STDOUT needs to be redirected. For printf() to use the device UART, MDK provides a file named retarget\_io.c. Device-specific user functions that connect putchar() of the STDOUT to the USART driver is required.

Figure 6-6 shows how to create a user code template (stdout\_USART.c) with information from the pack files and MDK to perform the redirection.

| Add New Item | to Group 'Source Gro | oup 1'                                                       |                      | ×    |
|--------------|----------------------|--------------------------------------------------------------|----------------------|------|
| C C File (c  | )                    | Add template file(s) to the pro-                             | oject.               |      |
| C++ File     | (.cpp)               | Component<br>• 	 	 CMSIS Driver                              | Name<br>USART Driver |      |
| h Header F   | (.s)<br>File (.h)    | Compiler                                                     | STDOUT User Template |      |
| Text File    | (.txt)               | I/O:STDOUT STDOUT via Display<br>I/O:STDOUT STDOUT via USART |                      |      |
| Image Fil    | le (.*)              |                                                              |                      |      |
| User Coo     | le Template          |                                                              |                      |      |
| Type:        | User Code Templa     | te                                                           |                      |      |
| Name:        | stdout_USART.c       |                                                              |                      |      |
| Location:    | D:\VORAGO\Softv      | vare\Vorago VA416xx FreeRTO                                  | s                    |      |
|              |                      | Add                                                          | Close                | Help |

Figure 6-6 Creating stdout File

Using the User Code Template function in MDK pulls in header support files like Driver\_USART.h, Driver\_Common.h, and any other header files as required. Using the Add New Item function also adds the stdout\_USART.c and headers to the project file.

Returning to the  $\mu$ Vision project, open stdout\_USART.c and delete the file's entire text. Replace the deleted code with the code from Appendix A.

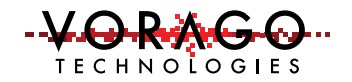

| Add New Item to G | Add New Item to Group 'Source Group 1' |                                                       |   |  |  |
|-------------------|----------------------------------------|-------------------------------------------------------|---|--|--|
| C File (.c)       |                                        | Create a new C source file and add it to the project. |   |  |  |
| C++ File (.cpp    | )                                      |                                                       |   |  |  |
| A Asm File (.s)   |                                        |                                                       |   |  |  |
| h Header File (J  | h)                                     |                                                       |   |  |  |
| Text File (.txt)  |                                        |                                                       |   |  |  |
| Image File (.*)   | )                                      |                                                       |   |  |  |
| User Code Te      | emplate                                |                                                       |   |  |  |
|                   |                                        |                                                       |   |  |  |
| Type:             | C File (.c)                            |                                                       |   |  |  |
| Name:             | main                                   |                                                       |   |  |  |
| Location:         | re\Vorago VA416xx FreeRTOS             |                                                       |   |  |  |
|                   |                                        | Add Close Hel                                         | p |  |  |

#### Figure 6-7 Main.c Creation

*Figure 6-7* shows the creation of the main.c file, it is created similar to the creation of the stdout\_USART file. Since it is created with the C File selection and not the User Code Template, no additional files are created or included but, the file main.c is added to the project.

Open the empty main.c file and insert the code from Appendix B.

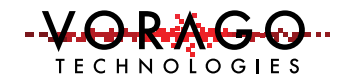

### 7 Running the Project

Compile the project (F7) and download flash (F8) to load and run the project.

In main.c, the following happens:

- VA416xx is initialized using SystemInit() call
- Peripherals are enabled by writing to VOR\_SYSCONFIG
- The system clock is set by writing to VOR\_CLKGEN
- UARTO is configured by the stdout\_init() call.
- Two tasks are created, each using the xTaskCreate() FreeRTOS call
- A binary semaphore is created with the xSemaphoreCreateBinary() FreeRTOS call
- The FreeRTOS task scheduler is started with the vTaskStartScheduler() FreeRTOS call

Each task will:

- Check for the printf semaphore
- Use printf functions
- Release the printf semaphore
- Delay

Once the FreeRTOS scheduler is running:

- The two tasks run with the same priority, so they have equal execution time.
- The binary semaphore is used to prevent the two tasks from competing for the UART resource.

As each task is placed in the run mode, it waits for the semaphore, uses printf(), and then releases the semaphore back to be used by another task. If a task does not have

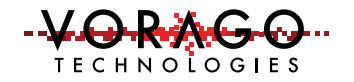

the semaphore, it becomes blocked and waits for the semaphore to be released, and ownership is taken to execute its printf().

There is a short delay in each task to ease reading the serial output. Without delay, serial output is rapid and continuous.

Figure 7-1 Project Sample OutputShows the terminal output of the running project.

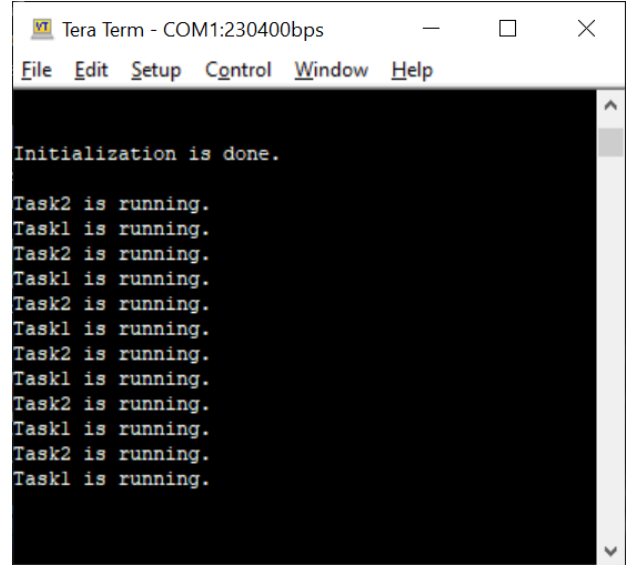

Figure 7-1 Project Sample Output

### 8 Next Steps

The FreeRTOS application, along with the Vorago VA416xx, creates a powerful system. An abundance of peripheral and peripheral modes in the VA416xx can be integrated into the many functions within FreeRTOS. Explore and expand your knowledge of both hardware and software by building on this simple example. Additional projects and idea can be found on the FreeRTOS website: <u>https://www.freertos.org/</u>

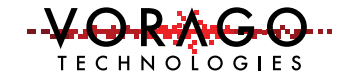

#### Appendix A Driver\_USART.c code:

```
_____
          stdout_USART.c
* Name:
* Purpose: STDOUT USART Template
* Rev.: 1.0.0
*-----*/
/* Copyright (c) 2013 - 2015 ARM LIMITED
  All rights reserved.
  Redistribution and use in source and binary forms, with or without
  modification, are permitted provided that the following conditions are met:
  - Redistributions of source code must retain the above copyright
    notice this list of conditions and the following disclaimer.
  - Redistributions in binary form must reproduce the above copyright
    notice, this list of conditions and the following disclaimer in the
    documentation and/or other materials provided with the distribution.
  - Neither the name of ARM nor the names of its contributors may be used
    to endorse or promote products derived from this software without
    specific prior written permission.
  THIS SOFTWARE IS PROVIDED BY THE COPYRIGHT HOLDERS AND CONTRIBUTORS "AS IS"
  AND ANY EXPRESS OR IMPLIED WARRANTIES, INCLUDING, BUT NOT LIMITED TO, THE
  IMPLIED WARRANTIES OF MERCHANTABILITY AND FITNESS FOR A PARTICULAR PURPOSE
  ARE DISCLAIMED. IN NO EVENT SHALL COPYRIGHT HOLDERS AND CONTRIBUTORS BE
  LIABLE FOR ANY DIRECT, INDIRECT, INCIDENTAL, SPECIAL, EXEMPLARY, OR
  CONSEQUENTIAL DAMAGES (INCLUDING, BUT NOT LIMITED TO, PROCUREMENT OF
  SUBSTITUTE GOODS OR SERVICES; LOSS OF USE, DATA, OR PROFITS; OR BUSINESS
  INTERRUPTION) HOWEVER CAUSED AND ON ANY THEORY OF LIABILITY, WHETHER IN
  CONTRACT, STRICT LIABILITY, OR TORT (INCLUDING NEGLIGENCE OR OTHERWISE)
  ARISING IN ANY WAY OUT OF THE USE OF THIS SOFTWARE, EVEN IF ADVISED OF THE
  POSSIBILITY OF SUCH DAMAGE.
  -----*/
* @file
          stdout USART.c
* @version V0.1
        12 October 2020
* @date
* @note
* VORAGO Technologies
* @note
* Copyright (c) 2013-2020 VORAGO Technologies.
* @par
* BY DOWNLOADING, INSTALLING OR USING THIS SOFTWARE, YOU AGREE TO BE BOUND BY
* ALL THE TERMS AND CONDITIONS OF THE VORAGO TECHNOLOGIES END USER LICENSE AGREEMENT.
* THIS SOFTWARE IS PROVIDED "AS IS." NO WARRANTIES, WHETHER EXPRESS, IMPLIED
* OR STATUTORY, INCLUDING, BUT NOT LIMITED TO, IMPLIED WARRANTIES OF MERCHANTABILITY
* AND FITNESS FOR A PARTICULAR PURPOSE APPLY TO THIS SOFTWARE, VORAGO TECHNOLOGIES
* SHALL NOT, IN ANY CIRCUMSTANCES, BE LIABLE FOR SPECIAL, INCIDENTAL, OR CONSEQUENTIAL
* DAMAGES, FOR ANY REASON WHATSOEVER.
```

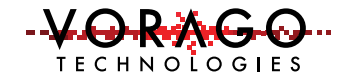

```
#include "Driver_USART.h"
#include "va416xx.h"
#define UART_CALC_CLOCKSCALE(_scc,_baud) ((_scc / (_baud * 16)) << \</pre>
UART_CLKSCALE_INT_Pos) | \
                              (((((_scc % (_baud * 16)) * \setminus
                       (_baud * 8)) / \
                       (_baud * 16))) << \
                       UART_CLKSCALE_FRAC_Pos)
//----- <<< Use Configuration Wizard in Context Menu >>> -----
// <h>STDOUT USART Interface
// <o>Connect to hardware via Driver_USART# <0-255>
// <i>Select driver control block for USART interface
#define USART_DRV_NUM
                            0
// <o>Baudrate
#define USART BAUDRATE
                           230400
// </h>
#define _USART_Driver_(n) Driver_USART##n
#define USART_Driver_(n) _USART_Driver_(n)
extern ARM_DRIVER_USART USART_Driver_(USART_DRV_NUM);
#define ptrUSART
                  (&USART_Driver_(USART_DRV_NUM))
** Start of Serial IO function.
 ** @brief
 int stdout_init(void)
{
 VOR_SYSCONFIG->PERIPHERAL_CLK_ENABLE |= CLK_ENABLE_UART0 | CLK_ENABLE_IOCONFIG | CLK_ENABLE_PORTG;
 VOR_SYSCONFIG->PERIPHERAL_RESET &= ~SYSCONFIG_PERIPHERAL_RESET_UART0_Msk;
 __NOP();
   NOP();
 VOR_SYSCONFIG->PERIPHERAL_RESET |= SYSCONFIG_PERIPHERAL_RESET_UART0_Msk;
// initialize port G for UARTO
 VOR_IOCONFIG->PORTG[0] |= 0x00002000; // PORTG.0 is UART0 Tx.
 VOR_IOCONFIG->PORTG[1] |= 0x00002000; // PORTG.1 is UARTO Rx.
// initialize UART0
 VOR_UARTO->IRQ_ENB = 0x00000001;
 VOR_UARTO->CLKSCALE = 0x000001B2;
 VOR_UART0->CLKSCALE = UART_CALC_CLOCKSCALE (SystemCoreClock/4, 230400); // APB2 divide by 4
 VOR_UARTO->ENABLE = 0x0000003;
return (0);
ł
/**
 Put a character to the stdout
 \param[in] ch Character to output
 \return
                The character written, or -1 on write error.
*/
int stdout_putchar (int ch) {
 uint32_t timeout = 100000;
 uint8_t buf[1];
 buf[0] = ch;
```

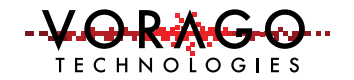

```
// Block until there is room on the FIFO to transmit a byte
while (( VOR_UART0->TXSTATUS & UART_TXSTATUS_WRRDY_Msk) == 0) { // wait for Tx ready
timeout--;
if(timeout == 0)
{
return(0xffffffff); // return -1, compiler won't complain
}
VOR_UART0->DATA = *buf;
return (ch);
}
```

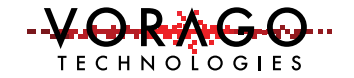

#### Appendix B main.c code:

```
_____
/*-----
 * Name: main.c
 * Purpose: main Template
 * Rev.: 1.0.0
                                   -----*/
/* Copyright (c) 2013 - 2015 ARM LIMITED
   All rights reserved.
   Redistribution and use in source and binary forms, with or without
   modification, are permitted provided that the following conditions are met:
   - Redistributions of source code must retain the above copyright
     notice this list of conditions and the following disclaimer.
   - Redistributions in binary form must reproduce the above copyright
     notice, this list of conditions and the following disclaimer in the
     documentation and/or other materials provided with the distribution.
   - Neither the name of ARM nor the names of its contributors may be used
     to endorse or promote products derived from this software without
     specific prior written permission.
   THIS SOFTWARE IS PROVIDED BY THE COPYRIGHT HOLDERS AND CONTRIBUTORS "AS IS"
   AND ANY EXPRESS OR IMPLIED WARRANTIES, INCLUDING, BUT NOT LIMITED TO, THE
   IMPLIED WARRANTIES OF MERCHANTABILITY AND FITNESS FOR A PARTICULAR PURPOSE
   ARE DISCLAIMED. IN NO EVENT SHALL COPYRIGHT HOLDERS AND CONTRIBUTORS BE
  LIABLE FOR ANY DIRECT, INDIRECT, INCIDENTAL, SPECIAL, EXEMPLARY, OR
CONSEQUENTIAL DAMAGES (INCLUDING, BUT NOT LIMITED TO, PROCUREMENT OF
SUBSTITUTE GOODS OR SERVICES; LOSS OF USE, DATA, OR PROFITS; OR BUSINESS
   INTERRUPTION) HOWEVER CAUSED AND ON ANY THEORY OF LIABILITY, WHETHER IN
   CONTRACT, STRICT LIABILITY, OR TORT (INCLUDING NEGLIGENCE OR OTHERWISE)
   ARISING IN ANY WAY OUT OF THE USE OF THIS SOFTWARE, EVEN IF ADVISED OF THE
   POSSIBILITY OF SUCH DAMAGE.
                             ----*/
/* Include files */
#include "va416xx.h"
#include <stdio.h>
#include <stdlib.h>
#include "FreeRTOS.h"
#include "task.h"
#include "semphr.h"
/* The task functions prototype*/
void vTask1( void *pvParameters );
void vTask2( void *pvParameters );
/* Task parameter to be sent to the task function */
const char *pvTask1 = "Task1 is running.";
const char *pvTask2 = "Task2 is running.";
/* Extern functions */
extern void SystemInit(void);
extern void SystemCoreClockUpdate(void);
extern int stdout_init (void);
                                    -----*/
/*---
/* Global semaphore variable */
SemaphoreHandle_t xSemaphore = NULL;
int main( void )
/* Board initializations */
        SystemInit();
/* Initializes the MCU clock, PLL will be used to generate main MCU clock */
         VOR_SYSCONFIG->PERIPHERAL_CLK_ENABLE |= CLK_ENABLE_UART0 | CLK_ENABLE_IOCONFIG | CLK_ENABLE_PORTG;
         VOR_SYSCONFIG->PERIPHERAL_CLK_ENABLE |= CLK_ENABLE_CLKGEN | CLK_ENABLE_UART0 | CLK_ENABLE_IOCONFIG |
CLK ENABLE PORTG;
         // initialize clock to maximum (100MHz)
         VOR_CLKGEN->CTRL0 = 0x87ECBB1A;
         VOR CLKGEN->CTRL1 = 0X00000010;
         SystemCoreClockUpdate();
/* Initialize the serial I/O(console ), making standard output to be send to USART1 */
         stdout_init();
         printf("\033[0H\033[2JInitialization is done.\r\n\n");
         /* Create one of the two tasks. */
         xTaskCreate(vTask1,
                                               /* Pointer to the function that implements the task. \star/
                     "Task 1",
                                               /* Text name for the task. This is to facilitate debugging only. */
                    configMINIMAL_STACK_SIZE, /* Stack depth in words. */
(void*)pvTask1, /* We are not using the task parameter. */
                     1,
                                               /* This task will run at priority 1. */
                    NULL );
                                               /* We are not using the task handle. */
```

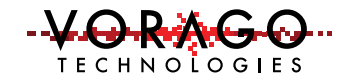

```
/* Create the other task in exactly the same way. */
        xTaskCreate( vTask2, "Task 2", configMINIMAL_STACK_SIZE, (void*)pvTask2, 1, NULL );
/* Create a binary semaphore */
        xSemaphore = xSemaphoreCreateBinary();
        /* make the semaphore token available for the first time */
        xSemaphoreGive( xSemaphore);
        /* Start the scheduler so our tasks start executing. */
        vTaskStartScheduler();
        /* If all is well, we never reach here as the scheduler is be
        running. If we reach here, then it is likely that there was insufficient
        heap available for the idle task to be created. */
        for( ;; );
/*-----*/
void vTask1( void *pvParameters )
char *pcTaskName = (char *) pvParameters;
        /* Task is implemented in an infinite loop. */
        for( ;; )
        {
                /* Take semaphore */
                xSemaphoreTake(xSemaphore,(TickType_t) portMAX_DELAY);
                /* Print out the name of this task. */
                printf( "%s\r\n",pcTaskName );
                /* Give semaphore */
                xSemaphoreGive (xSemaphore);
                /* Delay for a period. */
                vTaskDelay( 2000 / portTICK_PERIOD_MS );
        }
}
/*-----*/
void vTask2( void *pvParameters )
ł
char *pcTaskName = (char *) pvParameters;
        /* Task is implemented in an infinite loop. */
        for( ;; )
        {
                /* Take semaphore */
                xSemaphoreTake(xSemaphore,(TickType_t) portMAX_DELAY);
                /* Print out the name of this task. */
                printf( "%s\r\n",pcTaskName );
                /* Give semaphore */
                xSemaphoreGive (xSemaphore);
                /* Delay for a period. */
                vTaskDelay( 2000 / portTICK_PERIOD_MS );
        }
}
```

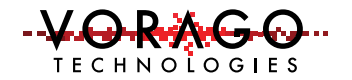

### 9 Revision History

| Date       | Version | Sections | Description   |
|------------|---------|----------|---------------|
| 11/04/2020 | 1.00    | All      | Initial draft |
|            |         |          |               |

The use of this product is subject to the manufacturer's standard terms and conditions available on the manufacturer's website <u>here</u>.

VORAGO Technologies 1501 S MoPac Expressway, Suite #350 Austin, TX 78746 www.voragotech.com

Email: info@voragotech.com Phone: (512) 347-1800